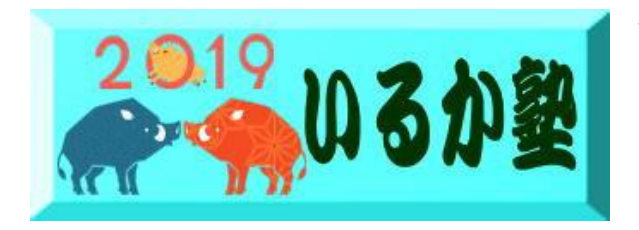

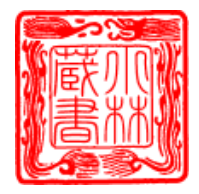

## Windows 10(7)の壁紙の設定と変更

壁紙のサイズはサイズが極端に小さくなければ、表示の「調整方法を選ぶ」の設定で、 画面のサイズに合わしたり、拡大したりできますで、それほど気にしなくとも使えます。 壁紙を画面いっぱいに表示するのであれば、壁紙のサイズはディスプレイのサイズに 近いほうが、より綺麗に表示されます。

(1) Windows 10

ディスプレイのサイズの確認の方法 デスクトップの何もないところを、右クリックします。 メニューの「ディスプレイの設定」をクリックします。

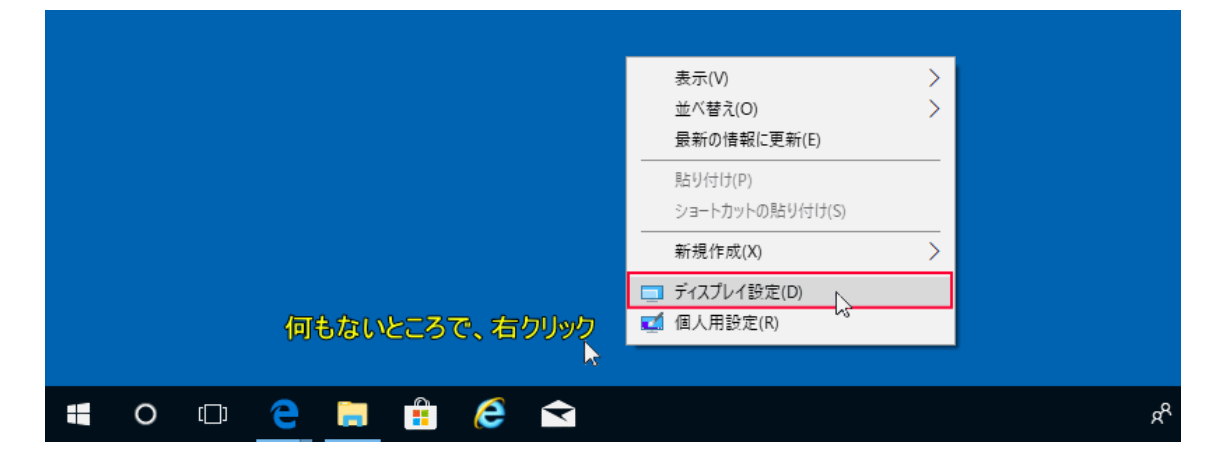

Windows7 での操作方法は 6ページ参照

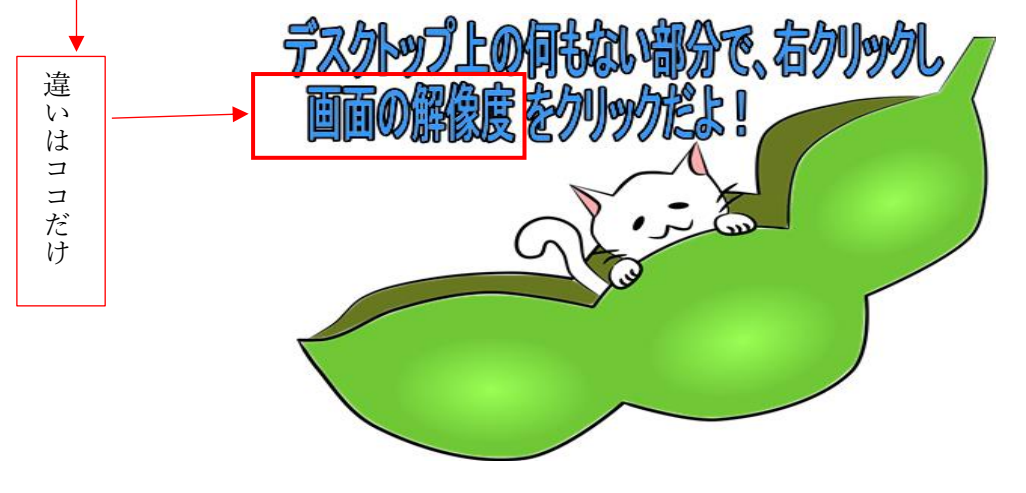

ディスプレイの設定画面にある「解像度」が、ディスプレイのサイズです。 サイズの単位は、写真などで標準的に使う単位の「ピクセル(pixel)」です

| 設定          |                                    | _ | × |
|-------------|------------------------------------|---|---|
| 戀 ホ−ム       | ディスプレイ                             |   |   |
| 設定の検索・・・    | ● オフ                               |   |   |
|             | 夜間モード設定                            |   |   |
| システム        |                                    |   |   |
| 🖵 ディスプレイ    | 拡大縮小とレイアウト                         |   |   |
| 「通知とアクション   | テキスト、アプリ、その他の項目のサイズを変更する 100% (推奨) |   |   |
| ① 電源とスリープ   | <u> </u>                           |   |   |
| ロ ストレージ     | 解像度                                |   |   |
| □ タブレット モード | ┃ 1920 × 1080 ∨<br>向き              |   |   |
| ロコ マルチタスク   | 横 ~                                |   |   |
|             | 複数のディスプレイ                          |   |   |
|             |                                    |   |   |

### 壁紙に使えるファイルの種類

壁紙に使えるファイルの種類は、何を使っても良いわけではありません。簡単に言え ば、画像データファイルのみ使用できます 動画ファイルや、パワーポイントのファイルなどは使えません。

壁紙に使えるファイル「拡張子」 ※拡張子とは、ファイル名の最後の「.」の後にある英字です。

# .jpg .jpeg .bmp .dib png .jfif .jpe .gif .tif .tiff .wdp

Windows の初期設定では、拡張子は表示されていません。

#### 壁紙の場所

Window のデフォルトの壁紙が保存されいる場所は「C:¥Windows¥Web¥Wallpaper」です。

「Wallpaper フォルダー」には、更に「Windows」「Windows 10」「花」のフォルダーがあり、それらにデフォルトの壁紙が保存されています。

好きな画像に変更した場合の壁紙の保存場所は、変更時に選択した画像が置いて あった場所です。

例えば、その画像を移動したり削除したりすれば、変更した壁紙は表示できなくなります。 好きな画像に変更しても、Window のデフォルトの壁紙が保存されいる場所には、 保存されません。

#### 壁紙の設定画面を開く

Windows の設定の「背景」が壁紙の設定場所になります。

1. Windows マークをクリックし「設定」をクリックします。

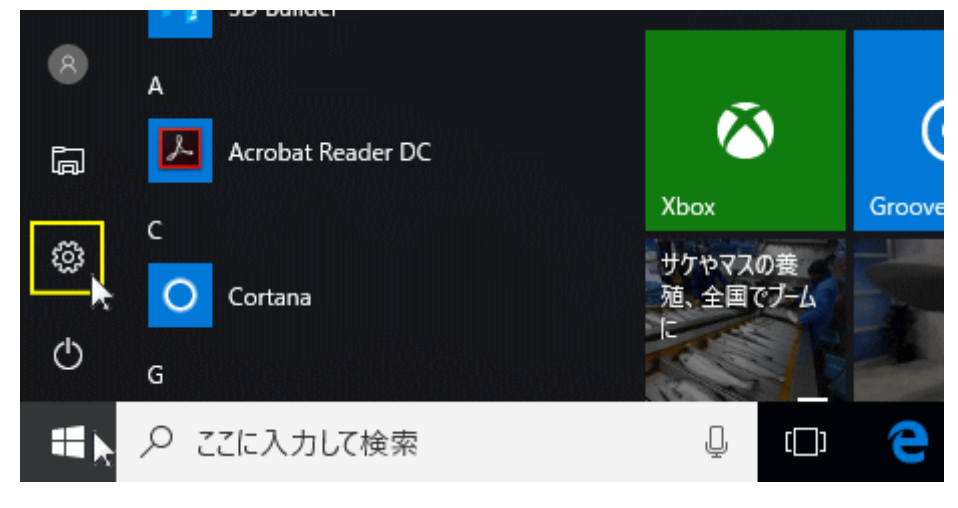

2. 設定ウインドが開きますので「個人用設定」をクリックします。

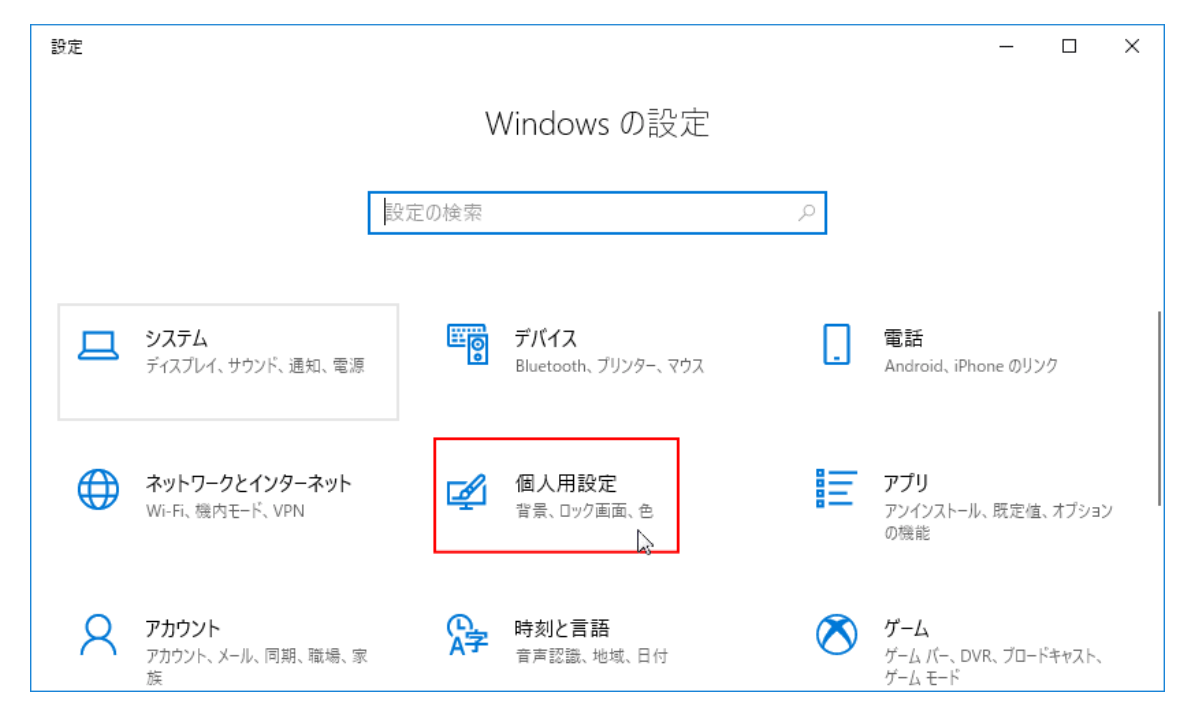

3. 左メニューの「背景」をクリックすれば、壁紙の設定画面を開くことができます

| ↔設定      |             | _ | × |
|----------|-------------|---|---|
| ☆ ホーム    | 背景          |   |   |
| 設定の検索・ク  |             |   |   |
| 個人用設定    |             |   |   |
| □ 背景     |             |   |   |
| ~<br>Ф   | Aa Aa       |   |   |
| 口 ロック画面  |             |   |   |
|          |             |   |   |
| 品 27-1-  | 背景<br>■ ← > |   |   |
| ロ タスク バー |             |   |   |
|          | 背景色の選択      |   |   |
| I        |             |   |   |

## デスクトップの壁紙の写真を変更する

1.「背景」の選択メニューをクリックし展開し「画像」をクリックします。

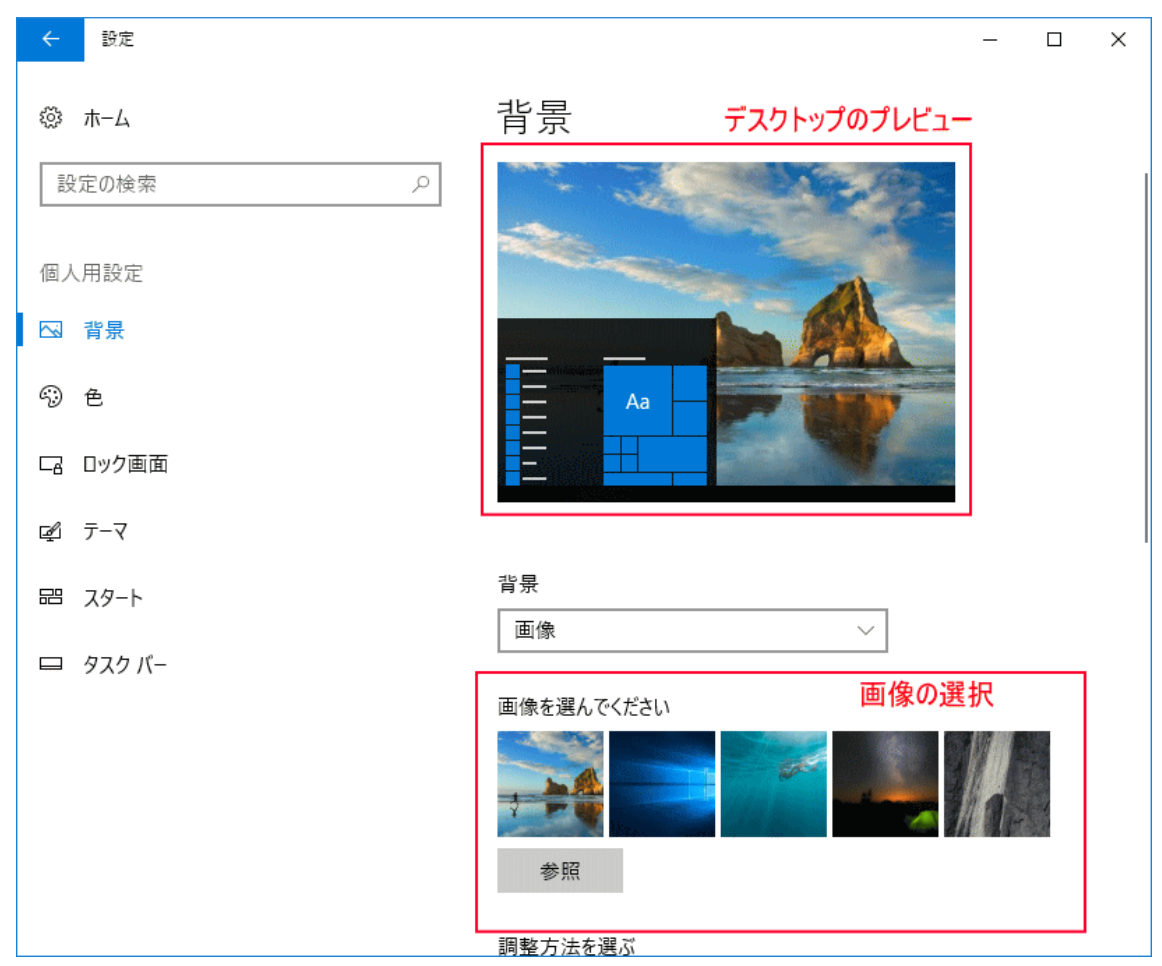

2.「画像を選んでください」の画像をクリックすると、選択された画像に変更されます

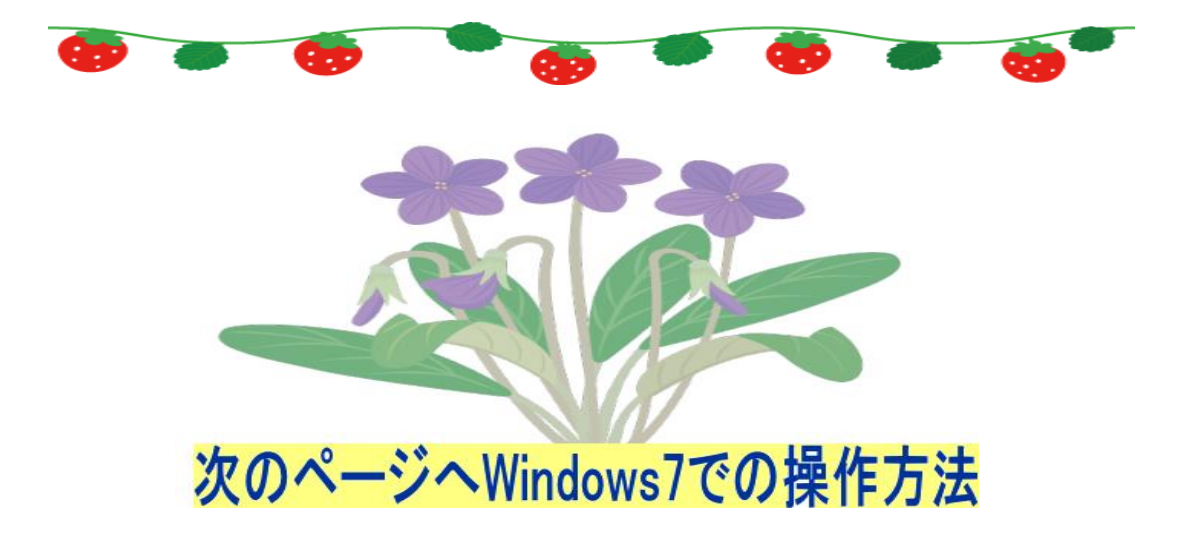

p. 5

Windows7 での操作方法を例にご説明しま す。

 デスクトップ上の何もない部分で、右 クリックし、[画面の解像度]をクリック します

|   | 表示(V)<br>並べ替え(O)<br>最新の情報に更新(E)            | *      |
|---|--------------------------------------------|--------|
|   | 貼り付け(P)<br>ショートカットの貼り付け(S)<br>元に戻す - 移動(U) | Ctrl+Z |
|   | NVIDIA コントロール パネル<br>新規作成(X)               | •      |
| M | 画面の解像度(C)                                  |        |
|   | ガジェット(G)<br>個人設定(R)                        |        |

2. 表示された画面の[解像度]部分を確

| ALE) MURILES 2004 | X) 2-10(T) -202(B)        |                                  |
|-------------------|---------------------------|----------------------------------|
| ディスプレイ表示の第        | <b>注</b> 更                |                                  |
|                   |                           | 核出( <u>C</u> )<br>調約( <u>L</u> ) |
| ディスプレイ(S):        | 1. Sony LCD ·             |                                  |
| 船像度图:             | 1600×900 (雅煒) •           |                                  |
|                   |                           | 14193                            |
| プロジェクターへのオ        | 副統 (または、 😝 キーを押しながら P キーを | 一緒に押す)                           |
| テキストやその他の         | 目の大きさの変更<br> あってい)        |                                  |
| CUTANUS           | EXMINUS YOU               |                                  |

認します

\* 表示される数値はご使用のパソコンによって異なります

あなたの表示サイズは「1600×900」ですので、壁紙も同じサイズの「1600×900」をお 選びいただき、パソコンの任意の場所に一度保存しておいてください。

最適な壁紙を選択することで、壁紙が小さく表示されたり、大きく表示されたりせず、画の表示サイズにぴったりな壁紙を設定できます。

р. 6

パソコンでは以下のサイズが一般的。

| サイズ       | 通称                    | 比率     | 備考                              |
|-----------|-----------------------|--------|---------------------------------|
| 640×480   | VGA                   | 4:3    | 全ての基本。ハイビジョン]以前のSD画質            |
| 800×600   | SVGA                  | 4:3    |                                 |
| 1024×768  | XGA                   | 4:3    | iPadが採用                         |
| 1280×768  | WXGA                  | 5:3    |                                 |
| 1280×800  | WXGA                  | 16:10  |                                 |
| 1280×1024 | SXGA                  | 5:4    |                                 |
| 1366×768  | WXGA                  | 5.34:3 |                                 |
| 1680×1050 | WSXGA+                | 16:10  |                                 |
| 1600×1200 | UXGA                  | 4:3    | 2000年代前半の市販4:3ディスプレイ最大ビクセル<br>数 |
| 1920×1080 | FHD                   | 16:9   | JILHD                           |
| 1920×1200 | WUXGA (Wide-UXGA)     | 16:10  |                                 |
| 2560×1600 | WQXGA (Wide-<br>QXGA) | 16:10  |                                 |
| 3840×2160 | UHD (Ultra-HD)        | 16:9   | 4Kとも。2015年現在ノートパソコン最大解像度        |

## 関連タグ

壁紙 壁紙サイズ希望 画像サイズ

自分の PC のサイズが解 れば早速写真を加工しま しょう!!

「ミヤコワスレ」

5月18日(写)

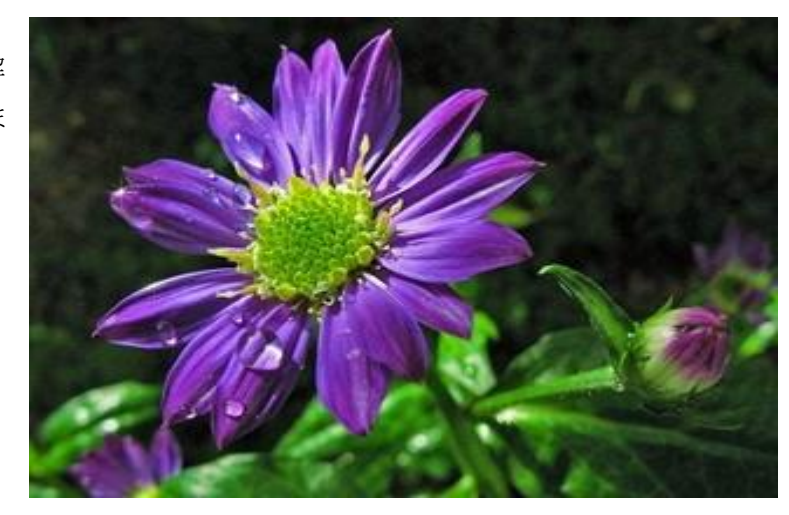

p. 7